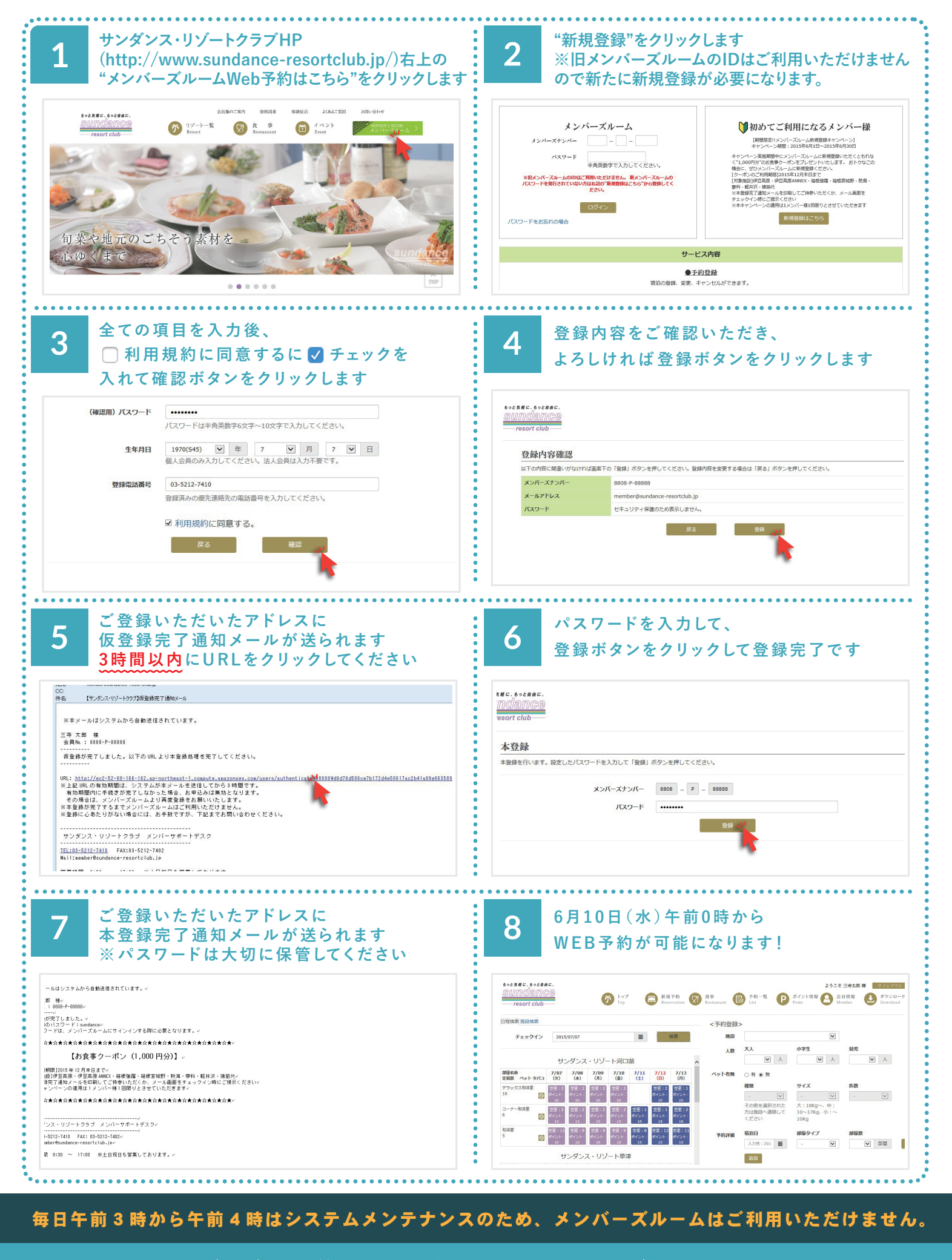

## 6 月 10 日(水)午前 0 時から WEB 予約をご利用いただけます

http://www.sundance-resortclub.jp/

サンダンスリゾート・クラブ

検索